## 학적 사진 승인 방법 [담당자]

## INDEX

1. 학적 사진 변경 신청 – 승인 메뉴

2. 학적 사진 변경 신청 – 신청 사진 확인

3. 학적 사진 변경 신청 – 변경 신청 승인 또는 반려

| [115] 인제대학교                                                                                                    |                                                 |
|----------------------------------------------------------------------------------------------------|-------------------------------------------------|
| 비용 20         1         1         1         1         1         1         1         1         1         1         1         1         1         1         1         1         1         1         1         1         1         1         1         1         1         1         1         1         1         1         1         1         1         1         1         1         1         1         1         1         1         1         1         1         1         1         1         1         1         1         1         1         1         1         1         1         1         1         1         1         1         1         1         1         1         1         1         1         1         1         1         1         1         1         1         1         1         1         1         1         1         1         1         1         1         1         1         1         1         1         1         1         1         1         1         1         1         1         1         1         1         1 <th1< th="">         1         <th1< th=""> <th1< th=""></th1<></th1<></th1<>                                                                                                    | 인제대학교   백인제기념도서관   웹메일<br>o Logout              |
| 개인정보치리(취급)동의       학사관리       행정관리       SAIL관리       산학합력단       입학관리       시스템관리         *// 연결       ·// 연결       ·// グ       ·// グ       ·// グ <th>····································</th> | ····································            |
|                                                                                                    | <sup>삭제 저장</sup> 사진변경승인:<br>신청내역 조회<br>변경 신청 승인 |
| 대기 중                                                                                                    |                                                 |

| IS 인제정보시스템                                                                                                    | 인제대학교   백인제기념                                                                                                    | 信도서관   웹메일                                                                                                    |
|----------------------------------------------------------------------------------------------------|----------------------------------------------------------------------------------------------------|----------------------------------------------------------------------------------------------------|
| 개인정보처리(취급)동의 힉                                                                                                    | 사관리 행정관리 SAIL관리 산학협력단 입학관리 시스템관리                                                                                                    | Ø Logout                                                                                                    |
| ●       ●       ●       ●       ●       ●       ●       ●       ●       ●       ●       ●       ●       ●       ●       ●       ●       ●       ●       ●       ●       ●       ●       ●       ●       ●       ●       ●       ●       ●       ●       ●       ●       ●       ●       ●       ●       ●       ●       ●       ●       ●       ●       ●       ●       ●       ●       ●       ●       ●       ●       ●       ●       ●       ●       ●       ●       ●       ●       ●       ●       ●       ●       ●       ●       ●       ●       ●       ●       ●       ●       ●       ●       ●       ●       ●       ●       ●       ●       ●       ●       ●       ●       ●       ●       ●       ●       ●       ●       ●       ●       ●       ●       ●       ●       ●       ●       ●       ●       ●       ●       ●       ●       ●       ●       ●       ●       ●       ●       ●       ●       ●       ●       ●       ●       ●       ●       ●       ● | 학사일정 <b>시간변경신성</b><br>학사관리 > 학생 > 개인정보정정 > 사진변경신청 [STUDD3030H]<br>① 신청월자 '02:0802:08 · 사진구분 전체 · 조회<br>> 조회 건수: 1 건<br>② 작성월자 학법 성명 학과 사진구분명 결재상태<br>· -02:08 · 신청<br>이전사진 · · · · · · · · · · · · · · · · · · · | *         *           *         *           *         *           *         *           *         *           *         *           *         *           *         *           *         *           *         *           *         *           *         *           *         *           *         *           *         *           *         *           *         *           *         *           *         *           *         *           *         *           *         *           *         *           *         *           *         *           *         *           *         *           *         *           *         *           *         *           *         *           *         *           *         *           *         *           *         *           *         * |
| 대기 중                                                                                                    |                                                                                                    |                                                                                                    |

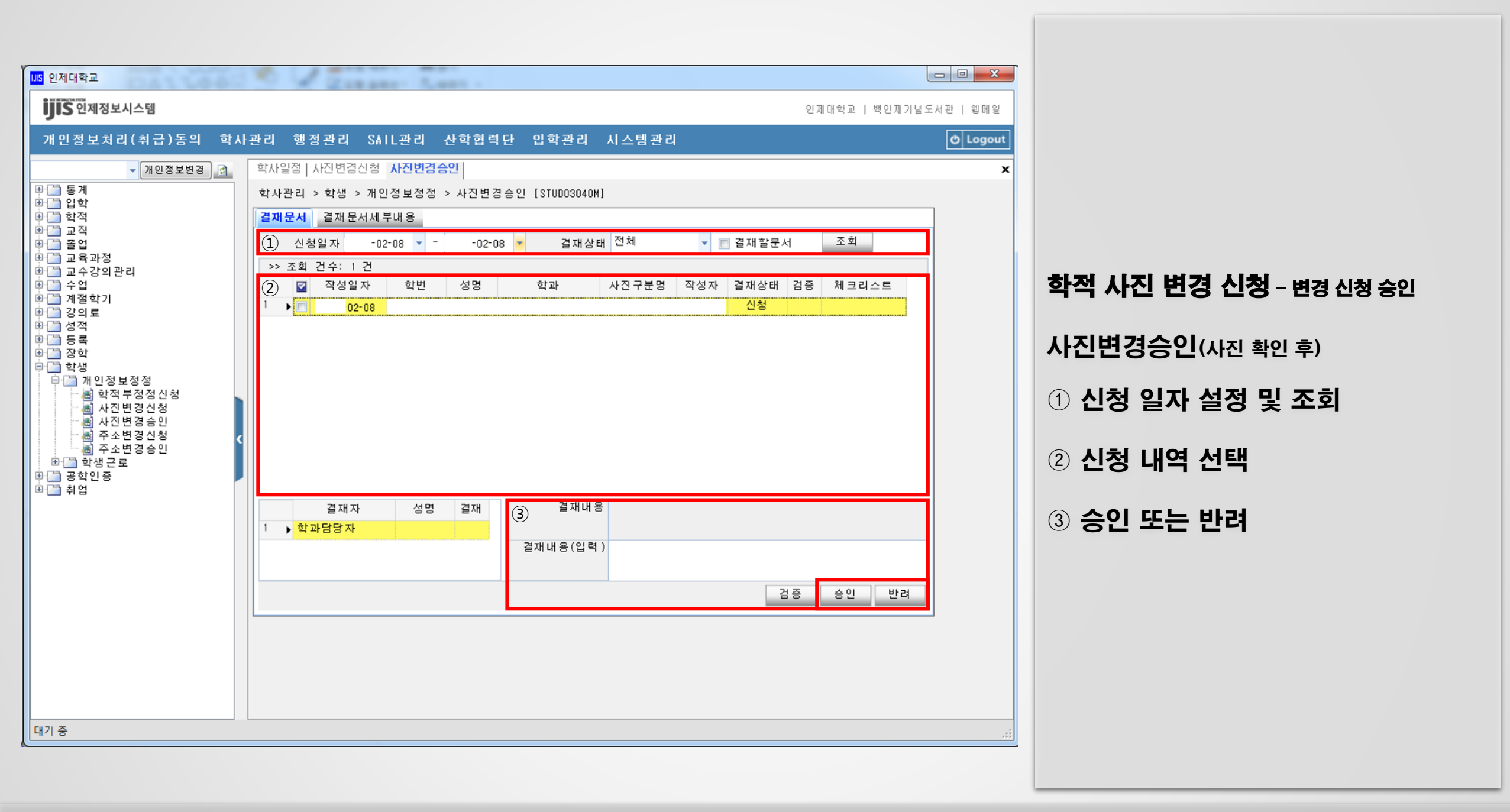